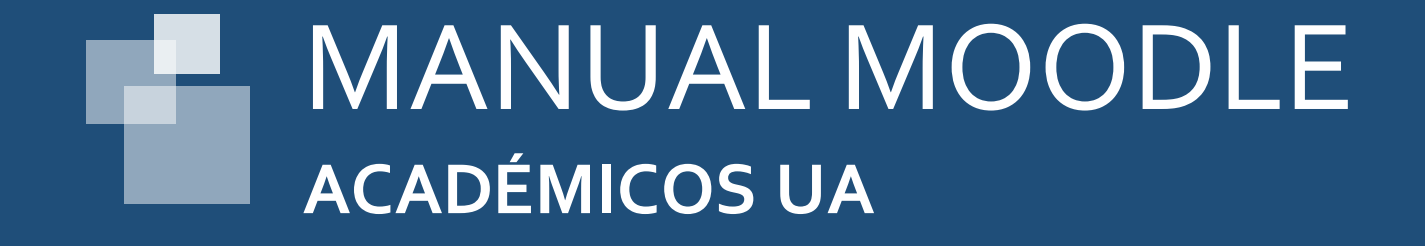

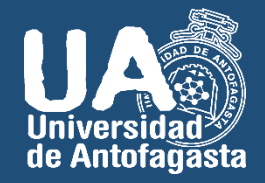

Manual MOODLE moodle.uantof.cl/moodle

Centro de Innovación y Desarrollo Curricular CIDEC-UA Universidad de Antofagasta

Septiembre 2015, Antofagasta, Región de Antofagasta, Chile.

## Presentación

Estimado, el presente manual te permitirá conocer las principales características de la plataforma moodle con el objetivo de que puedas realizar un uso efectivo de esta. Es de suma importancia que hagas lectura de cada una de las próximas hojas y de consultar en los documentos anexos en caso de no comprender alguna funcionalidad de la plataforma moodle. Aquí encontrarás información acompañada de imágenes y esquemas propios de la plataforma moodle de la Universidad de Antofagasta a fin de facilitar tu comprensión. Por cada herramienta y elemento de la plataforma se describen sus principales funciones.

El manual ha sido dividido en tres capítulos; I.- Conociendo moodle; en dónde encontraras información sobre la plataforma moodle, su uso y potencialidades, II.- ¿Cómo utilizo moodle?; en la cuál podrás conocer como ingresar y navegar en la plataforma y tus cursos y III.- ¿Qué puedo hacer en moodle?; con el fin de permitir que puedas dar un uso correcto a las herramientas y actividades de tus cursos.

Te invitamos a conocer y explorar este entorno virtual de aprendizaje, moodle. En el cuál podrás desarrollar actividades de aprendizaje, evaluativas, de participación, socialización, comunicación con tus pares y estudiantes.

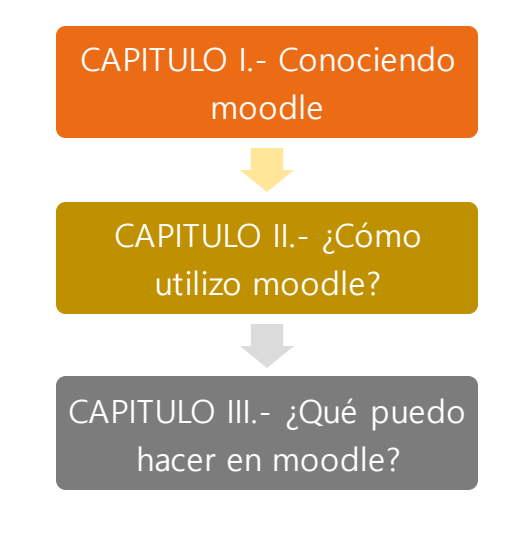

# **CAPITULO I.-**

## Conociendo moodle

Moodle, es considerada una plataforma de educación a distancia, apoyada por Tecnologías de la Información y la Comunicación (TIC). Moodle permite generar espacios de aprendizaje constructivistas, es decir, espacios en dónde el aprendizaje es construido por ti y tus estudiantes durante el desarrollo de un curso o actividad.

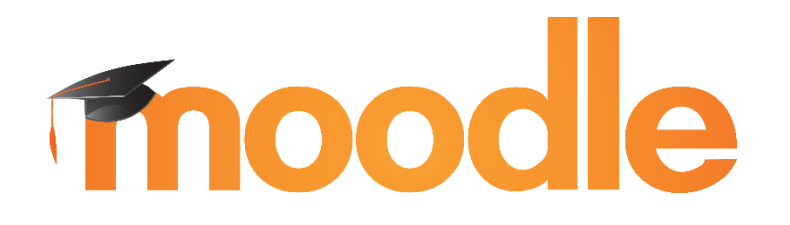

La plataforma moodle proporciona de diversas herramientas para alcanzar este objetivo, pero es necesario de dar un correcto uso a estas herramientas. Por ejemplo, una actividad que puedes realizar en moodle es la socialización y comunicación con tus pares a través de un foro de discusión. En este espacio, el tutor (responsable del curso) dispone del siguiente tema ¿cómo influye la alimentación en el crecimiento de personas de 5 a 10 años? Tú tarea en este espacio es discutir tus conocimientos con tus pares, de esta manera, en la interacción con otros puedes construir tu aprendizaje.

Moodle de la Universidad de Antofagasta, dispone de las herramientas y elementos necesarios para generar espacios de aprendizaje. Es importante que en tu rol de tutor, logres comprender y dar funcionamiento a las herramientas de moodle.

Si requieres de más información sobre Moodle, te sugerimos ingresar a: https://moodle.org/?lang=es

#### Iconos

Ahora que ya conoces que es la plataforma moodle, te presentamos algunos de los iconos y conceptos que con mayor frecuencia de encontrarás:

### **ICONO AYUDA**

En esta sección encontrarás información sobre aspectos técnicos de la plataforma, como del uso dentro de esta. Además de respuestas a preguntas frecuentes.

#### **ICONO FORO**

Te permite acceder a los espacios en los cuales se realizan intercambios de mensajes o respuestas frente a un tema, asignado por el tutor o creado por tus pares.

### ICONO MATERIAL

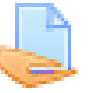

Te indica que el tutor ha subido una actividad a la plataforma y que debe ser desarrollada. Estas actividades pueden estar en diferentes formatos (páginas externes, opciones de plataforma, archivos Word, Power Point, audios, videos, otros).

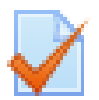

### **ICONO CUESTIONARIO**

En el puedes encontrar las actividad de evaluación diseñadas por el tutor o docente y que por tanto, deberán ser respondidas según las instrucciones descriptas.

# **CAPITULO II.-**

# ¿Cómo utilizo moodle?

## ¿Cómo puedo ingresar a moodle?

Antes de hacer ingreso a moodle, es necesario que en tu navegador (Explorer, Mozilla o Chrome) te dirijas a la siguiente dirección: moodle.uantof.cl/moodle Esta es la plataforma oficial de la Universidad de Antofagasta. Una vez dentro, debes ubicar en la plataforma en el costado derecho el link "ENTRAR". Haz clic sobre este y aparecerá en tu pantalla la opción de ingreso (como se muestra en la imagen inferior).

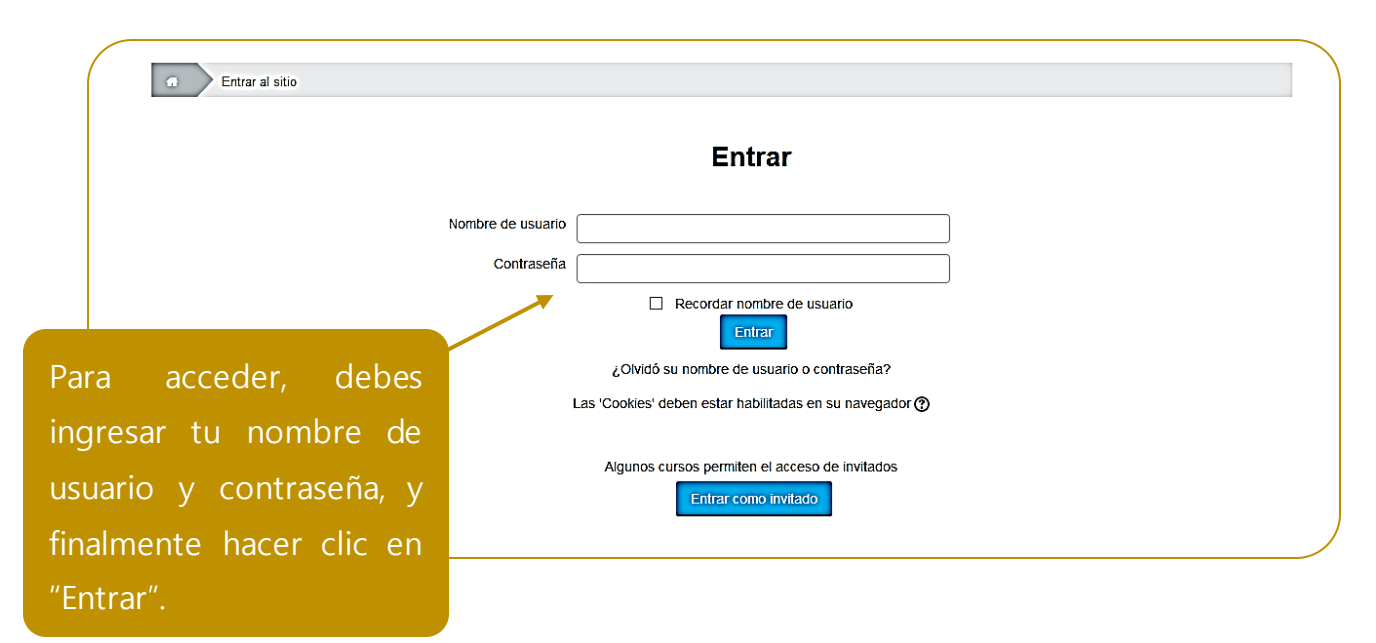

¿Qué ocurre si olvide mi contraseña?

Si has olvidado tu nombre de usuario o contraseña, debes hacer clic sobre ¿olvido su nombre de usuario o contraseña? Una vez ingresado, deberás seguir las instrucciones para recuperar.

## ¿Qué hago una vez dentro de la plataforma?

Una vez que has ingresado a la plataforma moodle, deberás seleccionar el curso que administras. Al hacer clic sobre el curso, aparecerá un menú con varias pestañas en horizontal (como se muestra en la imagen inferior). En la pestaña "INICIO" encontrarás documentos y tutoriales que te permitirán conocer la plataforma, tanto en tu rol como tutor como para los estudiantes. Las otras pestañas corresponden a las unidades o temas de tu curso.

|   | a      | C.Prueba     |        |        |        |        |        |        |        |        |         |  |
|---|--------|--------------|--------|--------|--------|--------|--------|--------|--------|--------|---------|--|
|   | Inicio | Introducción | Tema 2 | Tema 3 | Tema 4 | Tema 5 | Tema 6 | Tema 7 | Tema 8 | Tema 9 | Tema 10 |  |
| 1 |        |              |        |        |        |        |        |        |        |        |         |  |

En las unidades o temas, si haces clic sobre estos podrás encontrar actividades que deben ser desarrolladas en tu curso. Estas actividades están diseñadas por ti y permiten el desarrollo y aprendizaje de los contenidos de tus estudiantes; las cuales pueden ser: lectura de un artículo, participar en un foro, recurrir al glosario, revisar sitios como wikis, tareas, entre otras.

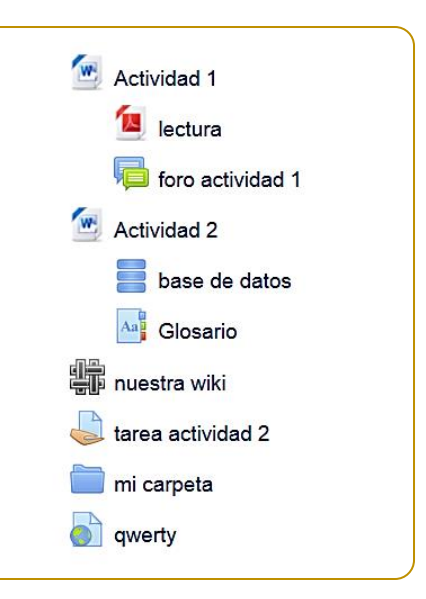

### Dentro de tu curso

Puedes encontrar la misma información anterior de tu curso haciendo clic sobre el icono "Curso Actual". La diferencia está en que aquí la información aparece agrupada según el tipo de actividad o elemento, y no por unidades. También aparece la opción de "People", en la cual puedes consultar la lista de participantes o estudiantes que están inscritos en tu curso y "CALIFICACIONES", en caso de administrar las notas.

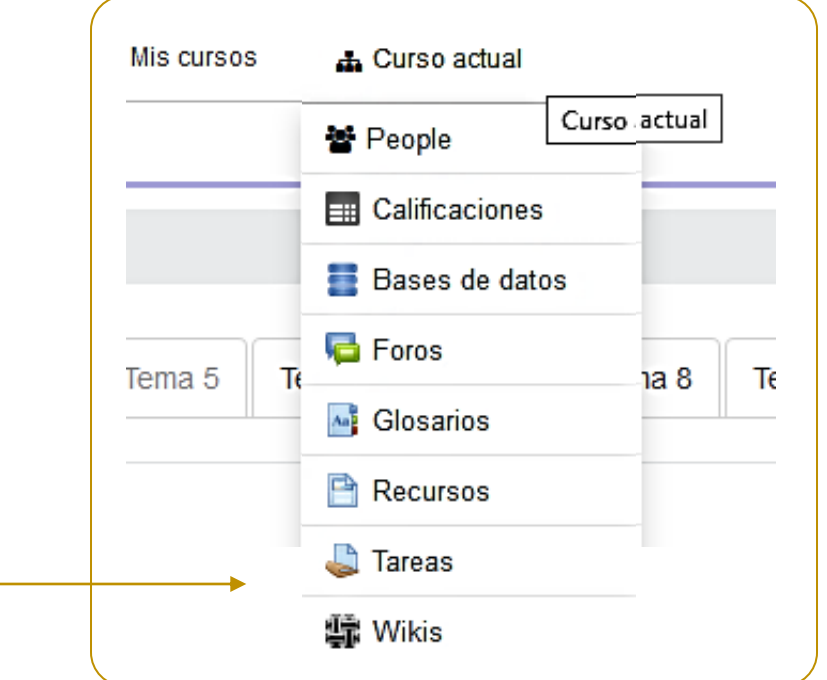

#### Otras pestañas...

Además de navegar dentro tu curso y acceder a las actividades que están dentro, puedes navegar en otras opciones que están disponibles, como; página principal, área personal, eventos y mis cursos. Dentro de estas encontrarás información general sobre tu cuenta y de los cursos a los cuales estas asociado.

## ¿Cómo puedo personalizar mi perfil?

Desde la opción "PEOPLE" puedes revisar los perfiles de los participantes y además personalizar tu perfil. Para editar tu perfil, debes seleccionar en la lista de usuarios tu nombre y hacer clic sobre este. Dentro de ese menú aparecerá la opción "EDITAR PERFIL". Es importante que en el editar perfil asignes una imagen a tu perfil, de esa manera otros usuarios pueden identificarte y comunicarse contigo más rápido.

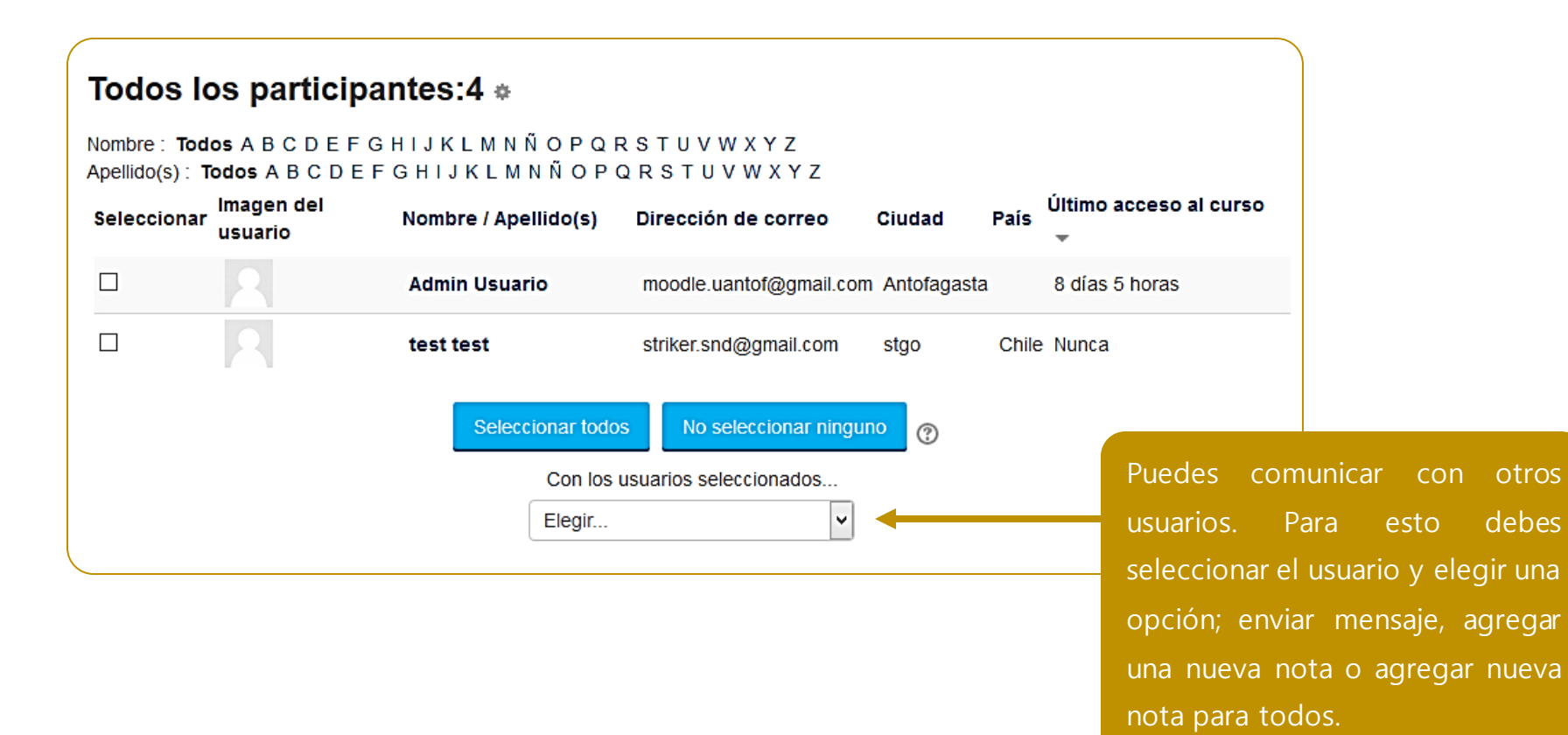

### ¿Cómo puedo cambiar la contraseña?

Para cambiar tu contraseña, debes realizarlo desde "EDITAR PERFIL". Aquí aparece la opción de crear nueva contraseña. Es importante que recuerdes tu contraseña para evitar su olvido.

| Preferencias Cuenta de usuario Editar perfil |               |
|----------------------------------------------|---------------|
| Editar perfil                                |               |
|                                              | Expandir todo |
| r General                                    |               |
| Nombre de usuario*                           |               |
| ealvarez                                     |               |
| Escoger un método de identificación: 🕜       |               |
| Cuentas manuales                             |               |
| Cuenta de usuario suspendida 🍘               |               |
|                                              |               |

| La contraseña debería tener al menos 8 caracter(es), al menos 1 dígito(s), al menos 1 minúscula(s), al menos 1 may<br>1 caracter(es) no alfanuméricos | úscula(s), al menos |
|----------------------------------------------------------------------------------------------------|---------------------|
| Nueva contraseña 🕐                                                                                                    |                     |
|                                                                                                    |                     |

### Para finalizar...

Antes de continuar con el próximo capítulo, es necesario que te plantees las siguientes preguntas:

- 1. ¿Puedo ingresar a la plataforma moodle?
- 2. ¿Conozco como navegar dentro de la plataforma y mis cursos?
- 3. ¿Puedo editar mi perfil?

En caso no poder responder a estas preguntas, te invitamos a observar los videos tutoriales

# **CAPITULO III.-**

## ¿Qué puedo hacer en moodle?

### Herramientas de moodle

La plataforma moodle posee varias herramientas y recursos con las cuales puedes realizar diversas funciones o actividades. En el capítulo anterior hemos visto las pestañas que te dan acceso a actividades a desarrollar en tu curso, pero también a opciones de configuración, perfiles, calificaciones, entre otras. En este capítulo haremos una revisión a las principales herramientas y recursos, haciendo énfasis en lo que podrás encontrar en ellos y como utilizar algunas de estas. Aquí revisaremos:

#### Novedades

Bloque de novedades o últimas noticias, en el cual aparecerá información nueva respecto del curso en general, unidad o tema. Esta sección la puedes encontrar al costado derecho de tu pantalla o dentro de cada unidad o tema. En algunas ocasiones estas novedades te permiten participar en un foro de discusión.

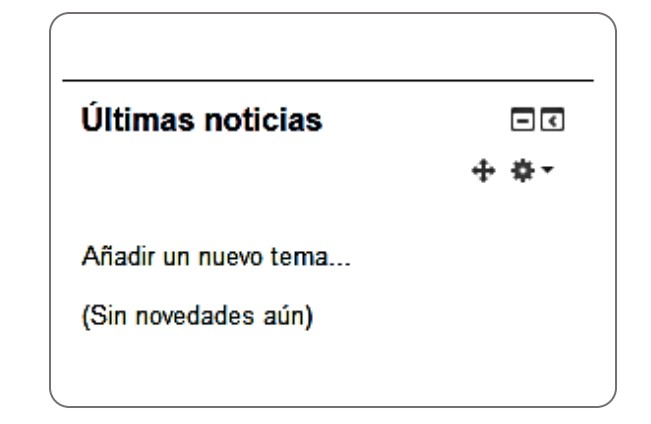

Mensajes

Para enviar un mensaje a otro participante, estudiante o administrador del sitio, debes hacer clic sobre el icono mensajes, en la esquina superior izquierda de tu pantalla. Una vez que hagas clic sobre este icono deberás seleccionar el participante con el cual te comunicarás.

| Palei de mensajes:<br>Curso de Prueba<br>Curso de Prueba<br>Inicio Introducción UNIDAD I UNIDA<br>UNIDAD I UNIDAD II UNIDA<br>UNIDAD II UNIDA<br>UNIDAD II UNIDA<br>UNIDAD II UNIDA<br>UNIDAD II UNIDA<br>UNIDAD II UNIDA<br>UNIDA<br>UNIDAD II UNIDA<br>UNIDA<br>U | 🛗 Eventos 🛛 📾 Mis cursos                                                             | <ul> <li>A Página Principal</li></ul>                                                                              | Mensajes<br>TROOCLE Curso de Prueba                                                                                                    |
|----------------------------------------------------------------------------------------------------|--------------------------------------------------------------------------------------|----------------------------------------------------------------------------------------------------|----------------------------------------------------------------------------------------------------|
| Una vez seleccionado el participante o<br>usuario, podrás comunicarte con este<br>escribiendo un mensaje sobre el cuadro de<br>MENSAJE" Para enviar solo haz clic sobre                                                                                                    | Buscar personas y mensajes                                                           | Panel de mensajes:<br>Contactos<br>Cowactos fuera de línea<br>(1)<br>Admin Usuario<br>Enviar mensa a Admin Usuario | <ul> <li>A Página Principal</li></ul>                                                                                                    |
| Enviar mensaje".                                                                                                    | <i>09:34</i> :<br>Mensaje de prueba desde lista de participantes del curso<br>Helmut | Mensaje                                                                                                    | Jna vez seleccionado el participante o<br>Isuario, podrás comunicarte con este<br>escribiendo un mensaje sobre el cuadro de<br>MENSAJE". Para enviar solo haz clic sobre<br>Enviar mensaje". |

#### Foros

Los foros te permiten intercambiar información, ideas, conceptos, opiniones sobre un tema central. Estos foros son construidos por ti en tu rol de tutor y por tus estudiantes en algunos casos. Para acceder a los foros solo debes seleccionar el icono de foros y comenzar a participar en este. Una vez que encuentres un foro, debes seleccionar la opción responder y tendrás varias opciones de edición para responder. Los foros son creados por ti en la opción de edición de herramientas, la cual revisaremos en los siguientes módulos.

| Re: foro actividad 1 Mensaje*  Aa▼ B I ∷≣ ≟≣ & ※ II II II | Asunto*              |
|-----------------------------------------------------------|----------------------|
|                                                           | Re: foro actividad 1 |
|                                                           |                      |
|                                                           | Mensaje*             |
|                                                           |                      |
|                                                           |                      |

Además puedes incorporar archivos adjuntos. Una vez que tu respuesta este completa, solo haces clic sobre "Enviar al foro". El mensaje a enviar puede ser editado utilizando opciones como, cambio formato de letra, sangría, incorporar enlaces, imágenes, videos, otros.

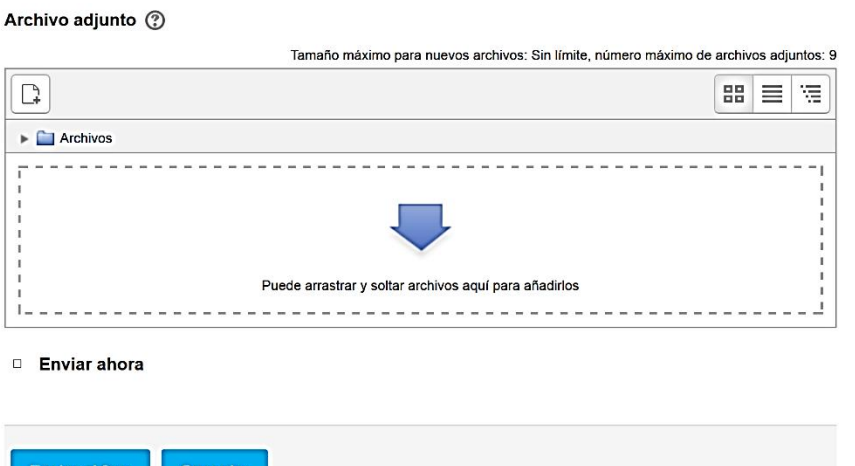

#### Consultas y cuestionarios

Para finalizar, los cuestionarios y consultas son utilizados por ti como tutor o docente para recoger información relevante sobre la percepción de tus estudiantes sobre algún tema o para evaluar los aprendizajes adquiridos en el desarrollo de tu curso.

En el caso de las consultas, estás permiten obtener información sobre algún tema planteado por ti y son de \_\_\_\_\_ gran utilidad para reflexionar y tomar decisiones en base a las respuestas de tus estudiantes.

Los cuestionarios son utilizados para poder evaluar los aprendizajes adquiridos. Estos te permiten conocer el grado y/o nivel en que tus estudiantes comprendieron los contenidos desarrollados en tus unidades.

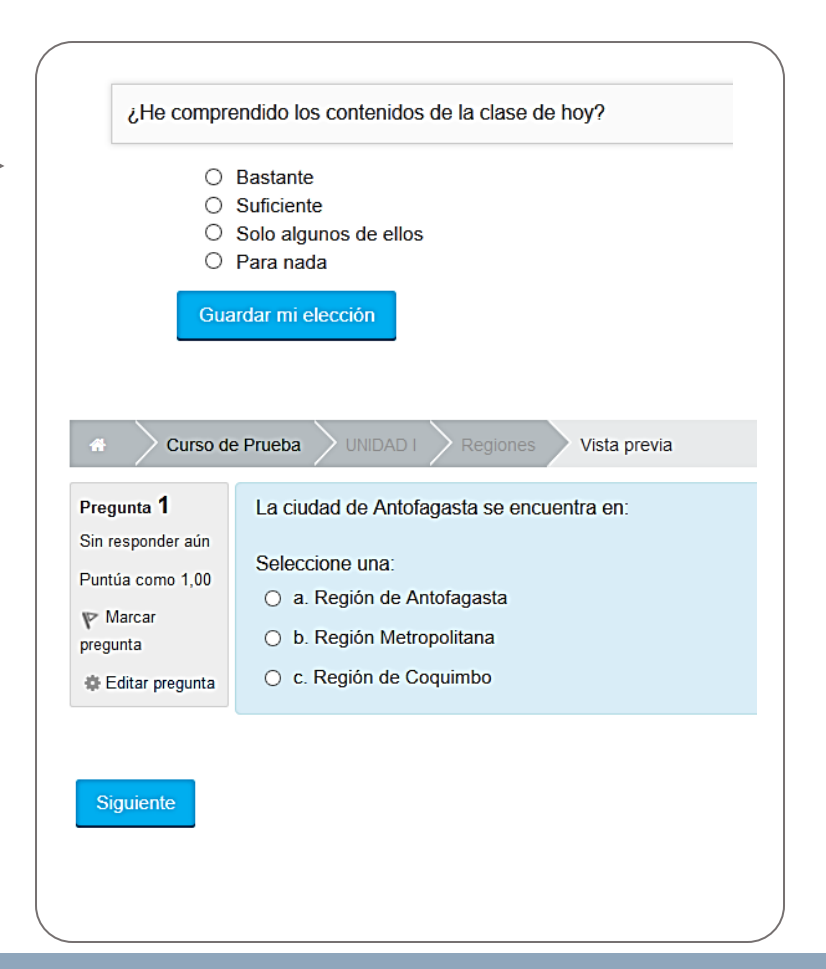

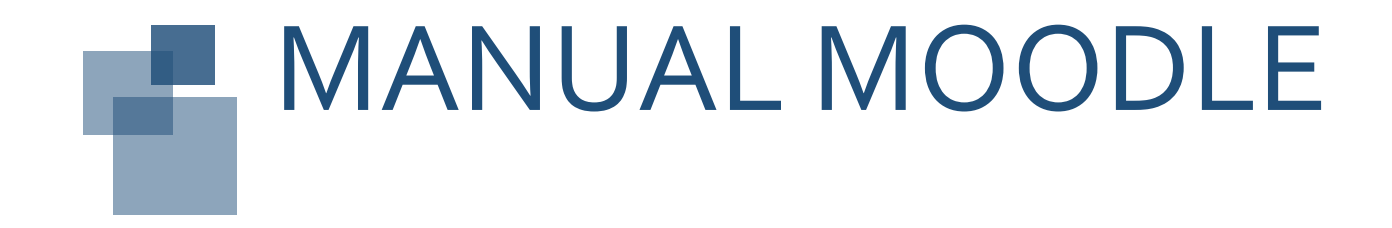

Manual MOODLE moodle.uantof.cl/moodle